## **∭**mirai ► coco

## ◎ アプリのダウンロード

下のQRコードをスマートフォンで読み取り、表示される画面の手順に従ってアプリをダウンロードしてください。 カメラが使えなかったり、QRコードが読み取れなかったりする場合は、URLをブラウザに入力してください。 Android端末では、セキュリティ上の観点からGoogle Playストア以外からの直接のインストールがブロックされています。 ダウンロードサイト内にブロック解除の方法が記載されていますが、端末によっては解除の方法が異なる場合があります。 その際は下の『セキュリティ設定の変更』を参照してください。

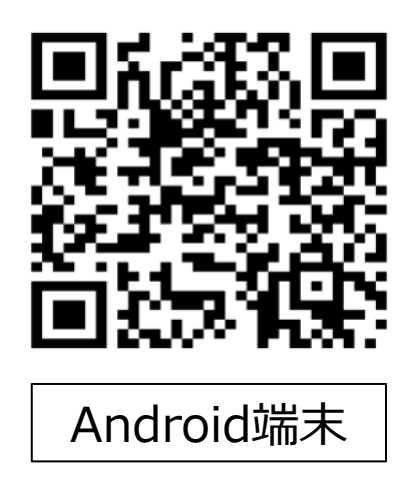

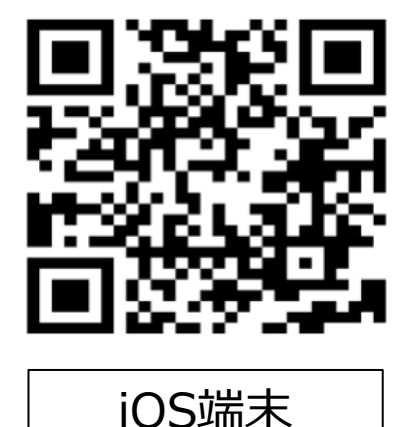

https://in-app.website/download/miraicoco/android.html

https://in-app.website/download/miraicoco/ios.html

◎セキュリティ設定の変更

使用するAndroid端末によって、セキュリティ設定の変更が異なる場合があります。ここでは、代表的な別パターンについて記載します。

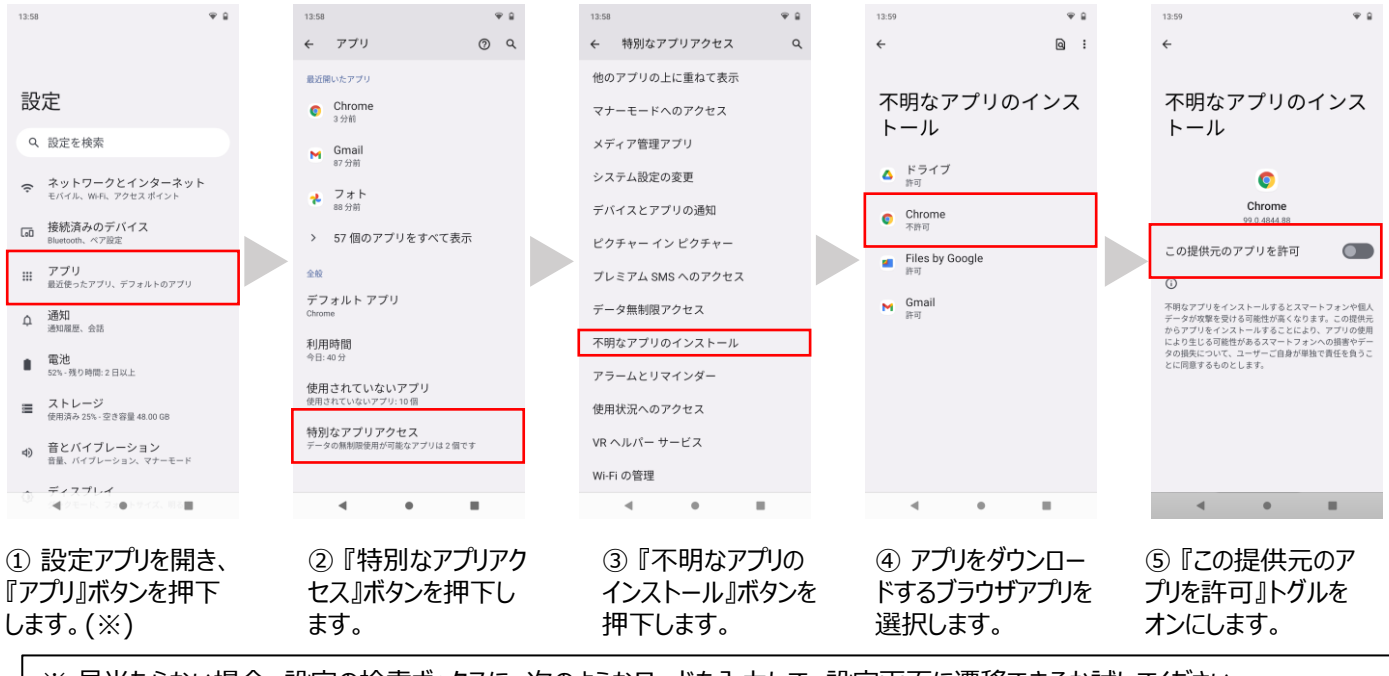

※ 見当たらない場合、設定の検索ボックスに、次のようなワードを入力して、設定画面に遷移できるか試してください。

《入力例》

不明なアプリ

• 提供元不明

## **1 mirai** ► coco

◎学校識別コード

アプリのダウンロードができたら学校識別コードを入力します。 ※このあとの手順の詳細は「学校連絡ユーザーマニュアル①~③」 をご覧ください。

貴校の学校識別コードは以下の通りです。

| <b>़ाा</b> mirai⊦coco |        |      |
|-----------------------|--------|------|
|                       |        |      |
|                       |        |      |
|                       |        |      |
| 学校禁则コード               |        |      |
| 子校誠別コート               |        |      |
|                       |        |      |
|                       |        |      |
|                       | 次へ     |      |
|                       |        |      |
|                       |        |      |
|                       |        |      |
|                       |        |      |
|                       |        |      |
|                       |        |      |
| 6                     | =      | 000  |
| ホーム                   | ご利用ガイド | メニュー |

## kajitsuh

入力後、「次へ」をタップします。